Министерство науки и высшего образования Российской Федерации

Томский государственный университет систем управления и радиоэлектроники

В. Д. Дмитриев Д. С. Брагин

### Лабораторная работа №1 «AWRDE»

Методические указания по дисциплине «Автоматизированное проектирование СВЧ устройств» для студентов, обучающихся по направлению подготовки магистратура 11.04.01 – «Радиотехника», 11.04.02 – «Инфокоммуникационные технологии и системы связи»

Томск 2020

#### Рецензент(ы):

Фамилия И. О., должность, ученая степень

Бахтин А.А., заведующий кафедрой телекоммуникационных систем национального исследовательского университета МИЭТ, канд. техн. наук

### Дмитриев, Владимир Дмитриевич

Д 534 Лабораторная работа №1 «AWRDE»: Методические указания по дисциплине «Автоматизированное проектирование СВЧ устройств» для студентов, обучающихся по направлению подготовки магистратура 11.04.01 – «Радиотехника», 11.04.02 – «Инфокоммуникационные технологии и системы связи» / В. Д. Дмитриев, Д. С. Брагин. – Томск: Томск. Гос. ун-т систем упр. И радиоэлектроники, 2020. – 14 с.

Представлены методические указания по выполнению лабораторной работы №1 «AWRDE» по дисциплине «Автоматизированное проектирование СВЧ устройств» для студентов, обучающихся по направлению подготовки магистратура 11.04.01 – «Радиотехника», 11.04.02 – «Инфокоммуникационные технологии и системы связи».

Одобрено на заседании каф. Телекоммуникаций и основ радиотехники, протокол № 3\_ от \_\_\_\_\_26.11.2020 г.\_\_\_\_\_

УДК 621.372 ББК 32.84

© Дмитриев В. Д., Брагин Д. С., 2020

© Томск. Гос. Ун-т систем упр. и радиоэлектроники, 2020

# Оглавление

| Введение                                     |   |
|----------------------------------------------|---|
| 1 Руководство по использованию AWRDE         | 5 |
| 1.1 Создание проекта (рабочего пространства) |   |
| 1.2 Создание схемы                           | б |
| 1.3 Получение S-параметров                   | 7 |
| 2 Лабораторное задание                       |   |
| 3 Варианты заданий                           |   |
|                                              |   |

## Введение

Цель работы: Ознакомиться с САПР AWRDE, исследовать основные типы LC фильтров, построить графики S-параметров.

Задачи лабораторной работы:

1) Изучить основы использования САПР AWRDE.

2) Собрать опорные схемы фильтров.

3) Задать основные параметры элементам согласно вариантам.

4) Построить основные характеристики и сравнить результаты с расчетным заданием.

AWRDE (AWR Design Environment) – система автоматизированного проектирования (САПР) разработанная компанией National Instruments. САПР AWRDE способна решать широкий спектр задач сквозного проектирования сложных радиотехнических устройств и систем связного назначения.

В данной работе будут описаны методы построения фильтров с помощью САПР AWRDE.

Электрический фильтр – это четырехполюсник, устанавливаемый между источником питания и нагрузкой и служащий для беспрепятственного (с малым затуханием) пропускания токов одних частот и задержки (или пропускания с большим затуханием) токов других частот.

Полоса пропускания или полоса прозрачности фильтра – это диапазон частот, пропускаемых фильтром без затухания (с малым затуханием).

Полоса затухания или полоса задерживания (режекции) фильтра – это диапазон частот, пропускаемых с большим затуханием.

Качество фильтра считается тем выше, чем ярче выражены его фильтрующие свойства, т.е. чем сильнее возрастает затухание в полосе задерживания.

В качестве пассивных фильтров обычно применяются четырехполюсники на основе катушек индуктивности и конденсаторов.

Возможно также применение пассивных RC-фильтров, используемых при больших сопротивлениях нагрузки.

Фильтры применяются как в радиотехнике и технике связи, где имеют место токи достаточно высоких частот, так и в силовой электронике и электротехнике.

# 1 Руководство по использованию AWRDE

### 1.1 Создание проекта (рабочего пространства)

В главном окне программы выбрать Project->Circuit Schematic->New Schematic. После чего назовите проект и нажмите кнопку create. В результате чего откроется нового рабочего пространства.

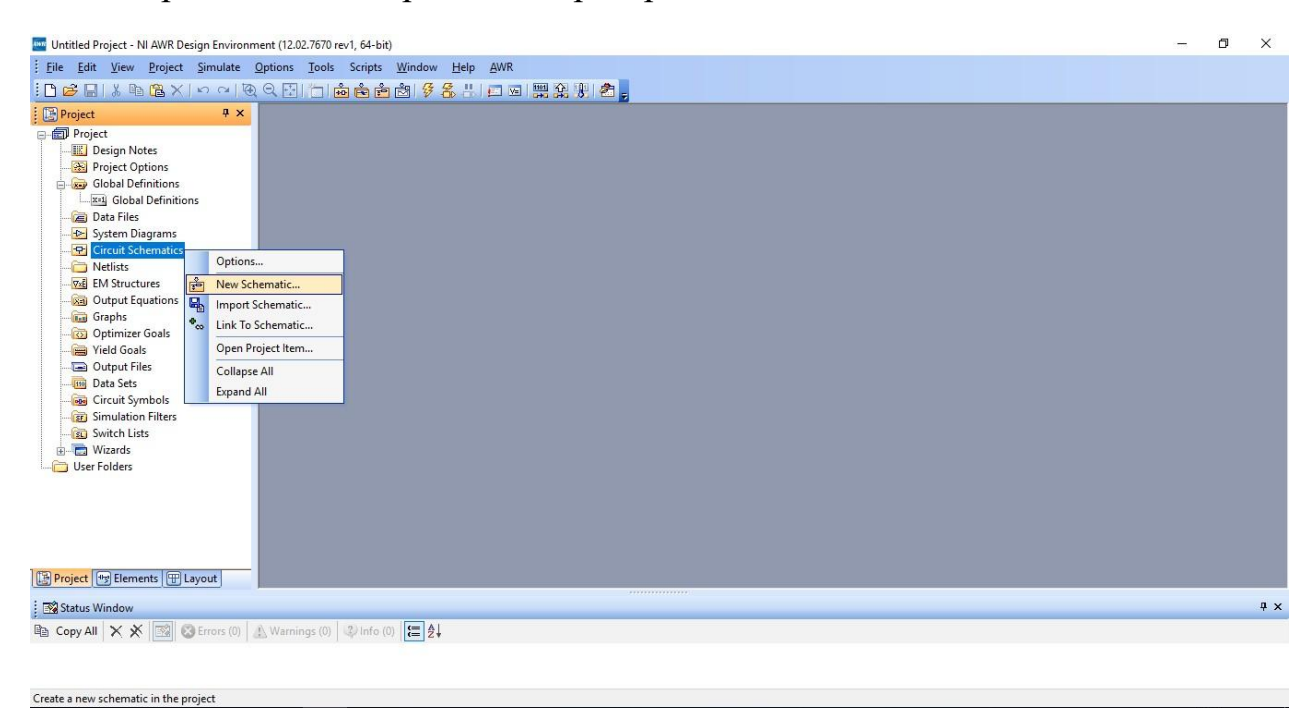

Рисунок 1.1 – Создание схемы

∧ 🖬 🎻 Φ) ENG 14:07 31.10.2019 🔁

👯 🥜 🤗 🔚 💸 🚾

| New Schematic                   |        | ×      |
|---------------------------------|--------|--------|
| Enter a name for the Schematic: |        |        |
| Schematic 1                     |        |        |
| Create as a linked file         | Create | Cancel |

Рисунок 1.2 – Задание имени схемы

После чего необходимо выбрать Project->Elements->Circuit Elements->Lumped Elements. На рисунке 1.3 представлено окно построения схемы. Окно построения схемы выглядит следующим образом:

| T File Edit View Draw Schematic                                                                                                    | <u>Project</u> <u>Simulate</u> <u>Optio</u> | ns <u>T</u> ools Scripts <u>W</u> indow <u>H</u> elp ( | AWR                                       |                |                    | _ # ×       |
|----------------------------------------------------------------------------------------------------|---------------------------------------------|--------------------------------------------------------|-------------------------------------------|----------------|--------------------|-------------|
| [] 😂 🖬 👗 🖻 🕆 🗠 여니 🤆                                                                                                    | Q 🖸 🔁 📩 📩 📩 📩                               | 99831D3132818                                          | 1. 19 B B C C B .                         |                | 👷 🗞 🗢 🕍 T 🗐 • 💂    | • 7         |
| Coplanar     Coplanar     Coplanar | Создание<br>схемы<br>Созд                   | Запуск<br>моделирования<br>ание<br>иков                | Поиск<br>элементов<br>по названию<br>Уста | Порты<br>новка | Тюнинг<br>значений |             |
| Inverter     Peckage     Veckage     Veckage     Veckage     Veckage     Obsolete     Veckage                                                                                                    | Траф                                        | пков                                                   | "3e1                                      | мли"           |                    |             |
| Models Description                                                                                                    |                                             |                                                        |                                           |                |                    |             |
| Блок<br>компонентов                                                                                                    |                                             |                                                        |                                           |                |                    |             |
| Project 🐨 Elements 🕀 Layout                                                                                                    | <.                                          |                                                        |                                           |                |                    | <br>· · · · |
| Status Window                                                                                                    |                                             |                                                        |                                           |                |                    | ų ×         |

Рисунок 1.3 – Основные элементы, которые используются при создании схемы

### 1.2 Создание схемы

В блоке компонентов заходим в раздел Elements->Circuit Elements->Lumped Elements, расставляем нужные нам элементы для нашей схемы, соединяем их между собой и расставляем земли:

| T <u>F</u> ile <u>E</u> o | dit ⊻iew <u>D</u> raw S <u>c</u> hematic ! | Project S | imula                     | te <u>C</u>      | ptions | Ioc         | ols | Scripts | Wi       | ndow  | He   | p 🖉           | WR   |             |                   |          |               |               |      |        |        |    |            |                |        |      |                                         |            |      |                |      |              |            |        |      | -  | 6  |
|---------------------------|--------------------------------------------|-----------|---------------------------|------------------|--------|-------------|-----|---------|----------|-------|------|---------------|------|-------------|-------------------|----------|---------------|---------------|------|--------|--------|----|------------|----------------|--------|------|-----------------------------------------|------------|------|----------------|------|--------------|------------|--------|------|----|----|
| C 😂 🖬                     | % ™®× ∽ ~ ® ∈                              | 2 🖸 🏌     | 1                         | È i              | Ì      | 184         | 8 8 |         | <u>v</u> |       | 2 8  |               | -    | 9           | 1                 | 10       | Q11           | 과 ±<br>LE GNC | PORT |        | ₽₿     | •  | €®         | -              | 6      | ECH  | T                                       | <b>a</b> - | Ŧ    |                |      |              |            |        |      |    |    |
| Elements                  | s 7,                                       | -         | filte                     | r X              |        |             |     |         |          |       |      |               |      |             |                   |          |               |               |      |        |        |    |            |                |        |      |                                         |            |      |                |      |              |            |        |      |    |    |
| - TS Circu                | uit Elements 🔹 🗸                           |           | - 95                      | 1. 1             | 12     | C - C       | 3   | K = E   | 0        | ND.   | - 62 | 8 1           | 1 8  | 19          | 12 - 3            | 6        | 13 - 2        | - 81          | 99 - | S - 3  | 5 - 63 | 13 | 81         | 81 - 19        |        | _2   | 68 88                                   | 36         | 81   | 9 S            | - 30 | - 62         | 8 9        | 0 - 63 | 10   | 12 | 80 |
| •                         | APLAC                                      | 12.2      | 8                         | S. 12            | 12     | <u>n</u> 53 | 12  | 8 - 8   | 0        | AP.   | 2.55 | 10 1          |      | 82          | $\alpha = \alpha$ | 55       | 2 0           |               | 22   | a - a  | - 53   |    | 8          | S 83           | IN     | D    | 10.00                                   | - 25       | 28   | 8 B            | - 51 | 55           | a = c      | s - 61 | 12   | 12 |    |
| ÷                         | Coplanar                                   | 25.25     | $\langle \hat{q} \rangle$ | $[0,1]_{ij}$     |        | 2 - 21      | 19  | q = p   | ID.      | =01   | 1.10 | $\hat{n} = i$ | 1 21 |             | 2                 |          | $\bar{n} = 0$ | - 21          |      | - 2    |        | 12 | 2          | 20 N           | ID     | =L'  | 1                                       | ÷.,        | 19   | 8              | - 22 | - 20         | n = 0      | r = r  | 12   | 15 | 22 |
| i                         | General                                    | 0.12      | 10                        | 81.85            | 13     | 10 - CI     | 12  | 10 10   | C        | =1 p  | F.   | 12 1          |      | 10          | 18 - R            |          | 12 13         | - 81          | 39   | a 9    | 1.10   | 12 | 10         | 81 33          | L=     | 1 n  | Η.                                      | 10         | 21   | a a            | - 30 | 65           | 2 2        | a - 23 | 10   | 10 | 30 |
| ~                         | Interconnects                              |           |                           |                  | 10     |             | 12  |         |          | 1 .   | 12   |               |      |             |                   |          |               |               |      |        |        | 10 |            |                | ~      | -    | -                                       | - · ·      |      |                |      |              |            |        |      | 12 |    |
|                           | Linear Devices                             |           |                           |                  |        |             | V   |         |          |       |      |               |      |             |                   | - 10     | 0             | -             | 175  |        |        |    | 1          | 1              | Á      |      | 1                                       | 1          |      | ~              |      |              |            |        |      |    |    |
|                           | Lumpea Element                             |           |                           |                  |        |             | X   | -       | 0.8      |       | 1    |               |      |             | a 5               | 8 92     |               |               | 38   | a .    | a 90   | -  | 1          | 20 10<br>20 10 | U      |      | J .                                     | 100        | -    | ~              |      |              |            |        |      |    |    |
|                           | 36 Counted Inductor                        |           | ~                         | 10.00            |        |             |     |         |          | 1 .   | 3    |               | 0    |             |                   |          | ~             |               | ~    |        |        |    |            |                |        |      |                                         |            | 10   |                |      |              |            |        | - 23 | 2  |    |
|                           | -m- inductor                               | 1.0       | 1                         | 8.9              | 14     | 8 6         | 12  | 8 8     |          |       | -33  | 10            |      | 39 <b>-</b> | 18 18             |          | 8             | 53            | 12   | 18 B   |        | 1  | 21         | 51 32          | 18     | - 20 | -18 BR                                  | 10         | 15   | 9 B            | - 81 | - 22         | 8 8        |        | 10   |    | 31 |
|                           | - Inverter                                 | 50.22     | 8                         | 35 82            | 10     | 19 - 19     | 12  | 6 S     | 88       | 0.0   | 58   | 10 I I        | 1.12 | 85          | 12 - A            | - 98     | 82 - L        | 23            | 87   | 12 - S | 58     | 82 | 1          | SE 88          | 10     | - 51 | 58 S                                    | 13         | 51   | R 8            | - 51 | 38           | 8 - S      | 5 S    | 82   | 12 |    |
| -                         | - Package                                  | 12 2      | 47                        | 20 B)            |        | 2 2         | 2   | 9 8     | 201      | 22    | 255  | 8             | 8 23 | CA          | P                 |          |               |               | 22.  |        | 1 25   | 12 | 2          | 20 22          |        | 22   | 36 B                                    | 9          | 2    | ÷.             | 22   | 255          | а <u>а</u> | 8 - 85 | 22   | 1  | 22 |
|                           | -V- Resistor                               | , a a     | 1                         | $\approx \infty$ | 18     | 8 8         | 12  | × - +   | 10       | ÷ - 4 | - 63 | 19 - I        |      | ID=         | =C2               |          | 2.1           | - 23          | 12   | 8 8    | 83     | 12 | $ \cdot $  | 83 (A)         | 10     | 10   | - 10 - 10 - 10 - 10 - 10 - 10 - 10 - 10 |            | 15   | 8 8            |      | - 65         |            | e - 8  | 23   | 12 | 8  |
| Aodels                    | Description                                | <b>,</b>  | 8                         | 9.8              | 2      | 8 8         | 8   | e s     | 82       | 3 S   | 23   | 8             |      | C=          | 1 pl              | <b>1</b> | -             | _             |      |        | - 23   | 8  | $^{\circ}$ | s ::           | $\sim$ | 8    | 2 2                                     | $^{\circ}$ | 2    | 8 <b>2</b> - 8 | - 8  | :23          | 8 8        | s - 5  | 82   | 8  | -  |
|                           | Elat Circular Spiral Wire Inducto          | 10.0      | 23                        | 88 193           | 12     | 55 - 52     | 25  | 21 - 52 | 10       | 2 5   | 122  | 2             | 1.1  | 335         | 2 5               | 12       | ÷             | 20            | 10   | 2 3    | 1 22   | 12 | 3          | 56 M           | 12     | \$3  | 101 - 02                                | 20         | 35   | a a            | - 53 | 122          | 1          | 1      | 12   | 12 | 5  |
| CCIND                     | Coilcraft Inductor (Closed Form            | 8.8       | 80                        | 81.15            | 32     | 8 8         | 15  | 2 2     | 35       | 1 I   | 23   | 15 - E        | 3 23 | 33          | 12 - 2            | 33       | 9 N           |               | 25   | 92 - 9 | 33     | 5  | 12         | 21 13          | 10     | 10   | 35 .03                                  | (i)        | 23   | 85 - 33        | - 33 | 23           | 15 - S     | 8 - 49 | 35   | 12 | 22 |
| - CCIND2                  | Coilcraft Power Chip Inductor (            | 0.8       | 99                        | 8.0              | 12     | 8 - 61      | 58  | n = n   | 19       |       | - 63 | 8             | 8    | 19          | a - 3             | - 63     | 8             | 83            | 8    | a 4    |        | 18 | 81         | 81.10          | 12     | 30   | 68 58                                   | 93         | 83   | 9 S            |      | $\mathbf{e}$ | 8 9        | а — ю  | 19   | 14 | 8  |
| - CIND                    | Toroidal Coil Inductor (Closed F           | 1.1       | ~                         | a 22             | 22     | a a         | 32  | a a     | 12       |       | -    |               |      | 32          | a 4               |          |               |               |      |        |        |    |            | n 12           |        |      | s                                       |            | 10   | a              |      | 100          |            |        | 12   |    |    |
| - COIL                    | Air wound coil                             | 10.00     | 1                         | 8 18             |        | 2 2         | 12  | 9 8     | 12       | 22    | 25   | 8             |      | 18          | 2                 |          | 12            | 22            |      |        | 1.10   | 12 | 2          | 21 12          |        | 22   | 11 13                                   | 12         | 20   | 8              | 12   | 25           | 8 8        | 2 23   | 18   | 13 | 22 |
| - IND                     | Inductor (Closed Form)                     |           | 77                        | 21.12            | 17     |             | 12  | 71 - 21 | 25       |       | 12   | 12 1          |      | 35          |                   | 40       |               | 1             | 25   |        |        | 12 | 21         | 91 SS          | 12     | 22   | 12 13                                   | 71         | 21.1 | a 8            |      | 12           | 12 12      |        | 25   | 17 | 12 |
| - INDK                    | Inductor With Optional Couplin             |           |                           |                  |        |             |     |         |          |       |      |               |      |             |                   |          |               |               |      |        |        |    |            |                |        |      |                                         |            |      |                |      |              |            |        |      |    |    |
| INDM                      | Mutual Inductance (Closed For              |           | 651                       | 50 102           | 10     | 60 12       | 0.5 | 67 - 50 | 152      | a 60  | 20   | 10 I          | 5    | 105         | 10 Å              | 5 33     |               |               | 1752 | 0.0    | 5 33   | 10 | 2          | 80 152         | 10     | 8    | 221 02                                  | 101        | 20   | 97 B           | 10   | 201          | 02 - 2     | 5 50   | 152  | 10 | 65 |
| - INDQ                    | Inductor with Q (Closed Form)              | 10.01     | 3                         | 88 BS            | 12     | 5 N         | 20  | 8 N     | 10       | 8 8   |      | 1             | 8    |             | 8 8               |          | 8.12          |               |      | 8 8    |        |    | 8          | 85 (S)         | 12     | 81   | 10.0                                    | 3          | 25   | 10             | 1    | 32           | 1          | 8      | 12   | 8  | 5  |
| - INDQP                   | Inductor with frequency depen-             | A 10.0    | 30                        | 10.05            | 10     | 16 - 68     | 13  | 11 E    | 10       | a 10  | 49   | 10 1          | 1 10 | 15          | 8 B               | - 49     | 12 B          | - 10          | 6    | 8.9    | - 49   |    | 9          | 61.10          | 1      | Ϋ́.  | 61.13                                   | (4)<br>(4) | 81   | e 3            | ×.   | 68           | 10 Q       |        | 10   | Ξ. | 1  |
|                           | >                                          | 0.0       | 181                       | 81.10            | 12     | 85 - 62     | 13  | 21 - 22 | -        | 8 - 8 | - 62 | 18 - 1        | 5 83 | 329         | 12 - 3            | 63       | 8 8           | 8             | 09   | 8.8    | - 43   | 18 | 81         | 81.09          | 18     | 80   | 62.52                                   | 191        | 81   | 9 8            | - 33 | - 62         | 8 8        | 6 - 83 | 12   | 12 | 81 |
| Project                   | 🐨 Elements 🛞 Layout                        | <         |                           |                  |        |             |     |         |          |       |      |               |      |             |                   |          |               | 1             |      |        |        |    |            |                |        |      |                                         |            |      |                |      |              |            |        |      |    | >  |
| Status W                  | lindow                                     |           |                           |                  |        |             |     |         |          |       |      |               |      |             |                   |          |               |               |      |        |        |    |            |                |        |      |                                         |            |      |                |      |              |            |        |      |    | ą  |
| TH STOCKS II              |                                            |           |                           |                  |        |             | _   |         |          |       |      |               |      |             |                   |          |               |               |      |        |        |    |            |                |        |      |                                         |            |      |                |      |              |            |        |      |    | -  |

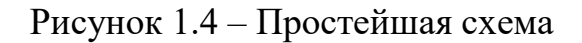

Быстро задать значения номиналов элементов можно кликнув на число возле элемента, так же существует и другой вариант, кликните 2 раза по компоненту и вам откроется окно всех возможных параметров компонента.

| aramet | ters St     | atistic | s Disp | lay L  | lser Att | ributes | Symbol | Layo | ut Model Options Vector |
|--------|-------------|---------|--------|--------|----------|---------|--------|------|-------------------------|
| Name   | Value<br>C1 | Unit    | Tune   | Opt    | Limit    | Lower   | Upper  | Step | Description<br>Name     |
| BC     | 1           | pF      |        |        |          |         |        |      | Capacitance             |
|        |             |         |        |        |          |         |        |      |                         |
|        |             |         |        |        |          |         |        |      |                         |
|        |             |         |        |        |          |         |        |      |                         |
|        |             |         |        |        |          |         |        |      |                         |
|        |             |         |        |        |          |         |        |      |                         |
|        |             |         |        |        |          |         |        |      |                         |
|        |             |         |        |        |          |         |        |      |                         |
|        |             |         |        |        |          |         |        |      |                         |
|        |             |         |        |        |          |         |        |      |                         |
|        |             |         |        |        |          |         |        |      |                         |
|        |             |         |        |        |          |         |        |      |                         |
|        |             |         |        |        |          |         |        |      |                         |
|        |             |         |        |        |          |         |        |      |                         |
|        |             |         |        |        |          |         |        |      |                         |
| lame   |             |         |        |        |          |         |        |      |                         |
| Ena    | ble [       | Free    | ze P   | art Nu | mber     | 8       |        |      | Show Secondary          |

Рисунок 1.5 – Задание значений элементам

После того как все номиналы компонентов расставлены, можно приступить к моделированию нашей схемы.

### 1.3 Получение S-параметров

S-параметры (или волновые параметры) используются для описания характеристик многополюсников СВЧ (смесителей, усилителей, циркуляторов и так далее). Физический смысл S-параметров:

S11, S22 – коэффициенты отражения от первого и второго порта соответственно;

S21 – коэффициент передачи с первого порта на второй;

S12 – коэффициент передачи со второго порта на первый.

САПР AWRDE может построить S-параметры любой схемы построенной в нем, а также может работать с файлами содержащими эти параметры (.s2p).

Рассмотрим пример построения схемы для получения S-параметров:

1. Установите начальную частоту(Start), конечную частоту(Stop) и шаг(Step) через который будут происходить измерения. Для этого откройте Project Options->Frequencies.

| requencies                                                                           | Schematics/Di | agrams Global Units                                          | Interpolation/Passivity               | Yield Options |  |
|--------------------------------------------------------------------------------------|---------------|--------------------------------------------------------------|---------------------------------------|---------------|--|
| Current R                                                                            | ange          | Modify Range                                                 |                                       |               |  |
| 0.01<br>0.21<br>0.41<br>0.61<br>0.81<br>1.01<br>1.21<br>1.41<br>1.61<br>1.81<br>2.01 | ~             | Start (GHz)<br>0.01<br>Stop (GHz)<br>10<br>Step (GHz)<br>0.2 | Single point Add Delete Replace Apply |               |  |
| 51 points<br>Delete                                                                  | Selected      | Sweep Type<br>① Linear<br>〇 Logarithmic                      | GHz                                   | global units  |  |

Рисунок 1.6 – Окно предустановки

2. Выберете элемент Port и присоедините его ко входу и выходу нашей цепи.

| - Untitled Project - NI AWR Design Environment (12.02.7670 rev1, 64-bit) - [filter]                                                                                                    | -             |                | ٥                  |            | ×        |
|----------------------------------------------------------------------------------------------------|---------------|----------------|--------------------|------------|----------|
| T File Edit Yiew Draw Schematic Project Simulate Options Iools Scripts Window Help AWR                                                                                                    |               |                |                    | - 1        | 5 ×      |
| □□●■米爾塔米々○國免國自動會會國家委出口回開發制國。國由國立在指語之間指令中已是,認會國王國。                                                                                                    |               |                |                    |            |          |
| Image: Second second sec         |               |                |                    | _          | * ×      |
| Image: Project         PORT         CAP         IND           Image: Project Options         P=1         ID=C1         ID=L1           Image: Project Options         P=1         C=7 118 pF         ID=2 550 mHz                                                                                                    |               | 53<br>53<br>58 | 20 A               |            | ^        |
| Global Definitions                                                                                                    | 9 B.          | 20<br>- 10     | - 88 - 8           | 8 8<br>9 9 |          |
|                                                                                                    | 4 9           | 22             | 25 7               | a a        |          |
| PORT                                                                                                    | н н<br>1 - 14 | е<br>10        | -33 S<br>-53 S     | а з<br>а з |          |
| P=2<br>T=50 Obm                                                                                                    | с с<br>1 с    | 53<br>74       | 201 E<br>201 B     |            |          |
| Graphs ID=C2                                                                                                    |               | 8              | -                  | a a        |          |
| Wield Goals                                                                                                    |               | 20<br>22       | 53 3<br>23 7       | 8 8<br>8 8 |          |
| Dut States                                                                                                    | a si<br>a a   | - 22           | -63 - 8<br>-63 - 8 | а н<br>а н |          |
|                                                                                                    | a a           | 55             | 22 8               |            |          |
| The form of the form of t | ц ц<br>9 в    | 20             | - 20 - 20          | а и<br>а и |          |
|                                                                                                    |               | 50<br>22       |                    |            |          |
|                                                                                                    | 5 5           |                | 63 2               | 5 5        |          |
| Reproject Blements Blayout                                                                                                    |               | *              | 23 8               |            | ×<br>>   |
| Status Window                                                                                                    |               |                |                    |            | ч×       |
| En Copy All 🗙 🛪 國 S Errors (0) 🔬 Warnings (0) 🖓 Info (3) 🔚 💱                                                                                                    |               |                |                    |            |          |
| Simulation - LIN:Filter.SFDOC  Satisfar M Begin Simulate                                                                                                    |               |                |                    |            | <b>^</b> |

Рисунок 1.7 – Схема для получения S параметров

3. Запускаем моделирование цепи, после чего необходимо построить графики. Далее выполняем действия в соответствии с приведенными ниже скриншотами.

| Untitle | d Proje      | ct - NI A | AWR Des      | ign Environm       | ent (12.02      | .7670 rev1, 6 | 4-bit) - [filt | er]   |         |           |              |           |     |         |   |             |         |
|---------|--------------|-----------|--------------|--------------------|-----------------|---------------|----------------|-------|---------|-----------|--------------|-----------|-----|---------|---|-------------|---------|
| File    | <u>E</u> dit | View      | <u>D</u> raw | S <u>c</u> hematic | <u>P</u> roject | Simulate      | <u>Options</u> | Tools | Scripts | Window    | <u>H</u> elp | AWR       |     |         |   |             |         |
| ! 🗅 😅   | 🖬 1 3        | 6 🖻 🕻     | 2×1          | ທ ⇔ ₩              | Q 🔂             | 🍅 🖮 🗖         | r 📩 🖄          | \$ 30 | 81      | V= 1101 A |              | n 🖻 🚽 🔁 🖻 | 107 | 문 수 🕞 🔹 | * | 🔆 🗞 🚔   X=Y | T 🖾 🗸 🖕 |

Рисунок 1.8 – Создание нового графика

Правой кнопкой мыши щелкните по рабочей области графика и выберите Add New Measurement. В открывшемся окне выбираем Linear->Port Parameters->S. После чего постройте S11, S21.

| Measuremen           | t Type                              | Measurement                       | Search | Data Source Name  |     |
|----------------------|-------------------------------------|-----------------------------------|--------|-------------------|-----|
| - Linear<br>AC       | ^                                   | ABCD<br>G<br>H                    |        | all               | ~   |
| Gain                 | e                                   | S<br>SDeltaM<br>SDeltaP<br>SModel |        | To Port Index     |     |
| Phas<br>Port<br>PreF | se Shifter<br>Parameters<br>Release | T<br>Y<br>Z                       |        | From Port Index   |     |
|                      | ility 🗸                             |                                   |        | Sweep Freq (FDOC) |     |
| Scattering Coe       | efficients (S Parame                | ters)                             |        | Use for x-axis    | ~ > |
|                      |                                     | 400                               |        | PORT_1            |     |
| Simulator            | Default Linear                      |                                   | $\sim$ | Plot all traces   | ~   |
| Configuration        | Default                             |                                   | $\sim$ |                   |     |
| Complex Modi         | fier                                |                                   |        |                   |     |
| OReal                | ◯ Imag. ◉ Mag.                      |                                   | gleU   |                   |     |

Рисунок 1.9 – Выбор параметров для построения графиков

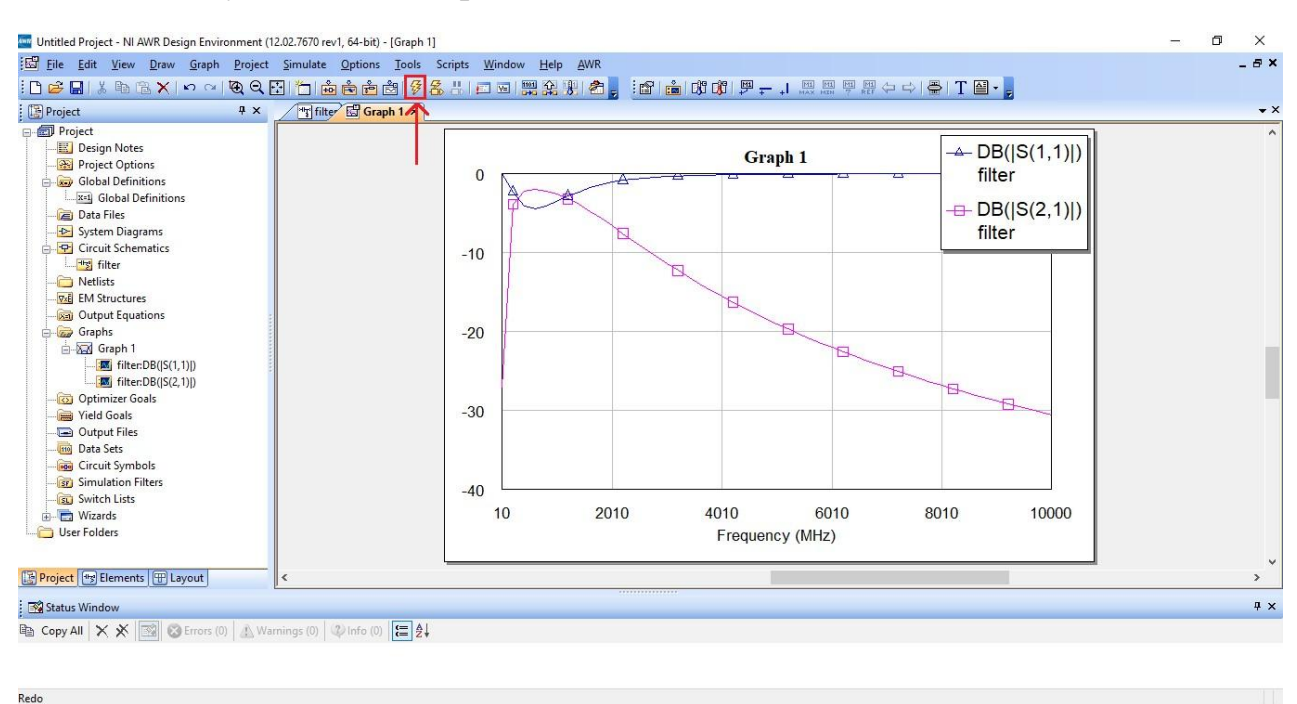

4. Запускаем моделирование цепи

Рисунок 1.10 – Полученные S-параметры

#### 2 Лабораторное задание

В ходе данной лабораторной работы вам необходимо ознакомиться САПР AWRDE. Построить два предложенных варианта схем LC-фильтров, рассчитать номиналы элементов, по полученным результатам построить зависимости S-параметров от частоты.

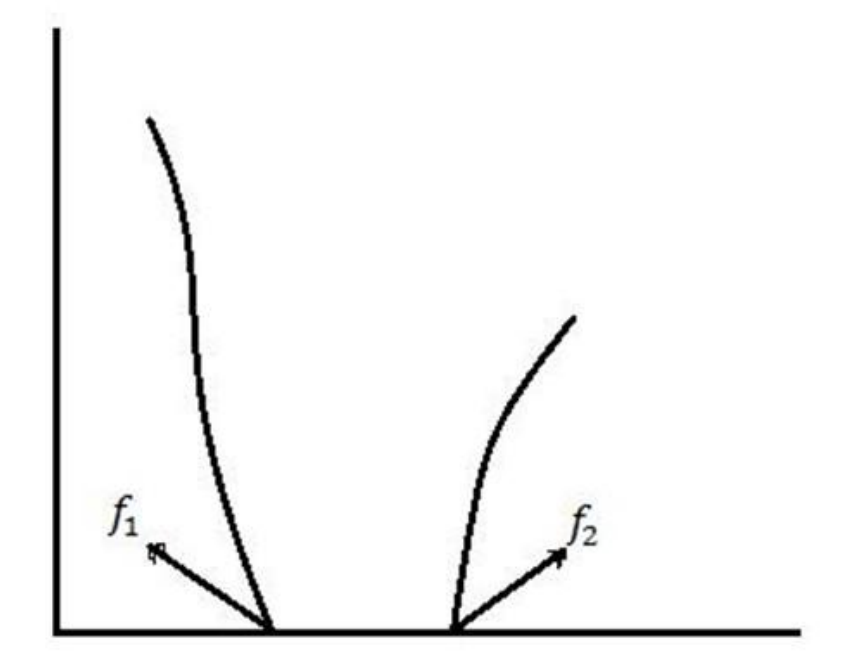

Рисунок 2.1 - Зависимость затухания от частоты

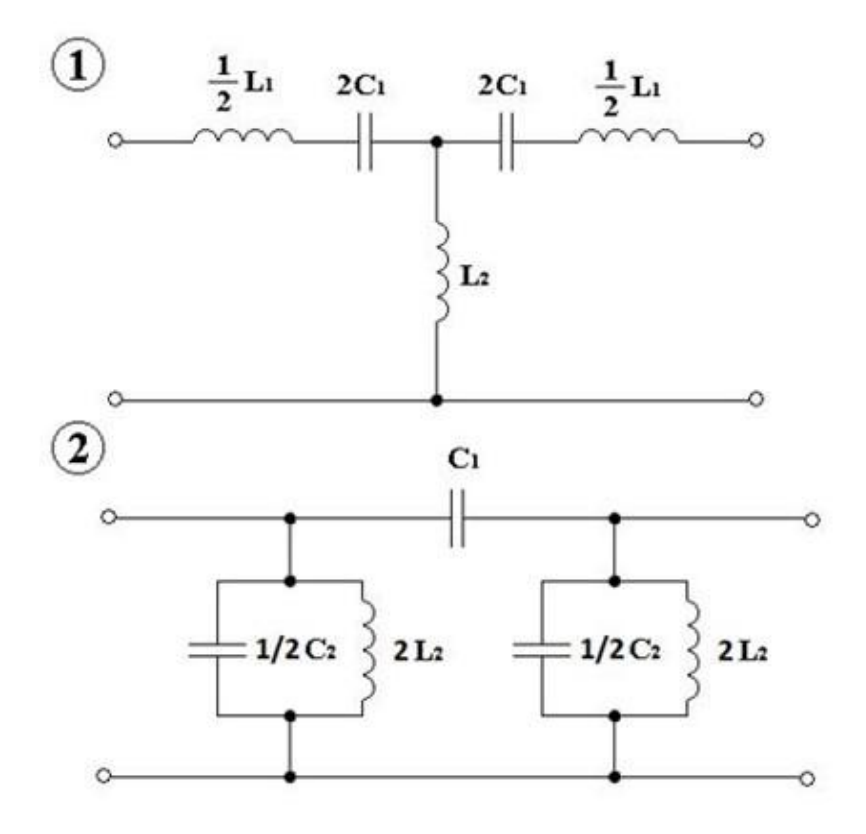

Рисунок 2.2 - Исходная схема для построения фильтров

Формулы расчета значений элементов фильтра №1:

$$L_{1} = \frac{f_{1}R}{\pi f_{2}(f_{2} - f_{1})} \tag{2.1}$$

$$L_2 = \frac{(f_1 + f_2)R}{4\pi f_1 f_2} \tag{2.2}$$

$$C_1 = \frac{f_2 - f_1}{4\pi f_1 f_2 R} \tag{2.3}$$

Формулы расчета значений элементов фильтра №2:

$$C_1 = \frac{f_1 + f_2}{4\pi f_1 f_2 R} \tag{2.4}$$

$$L_2 = \frac{(f_2 - f_1)R}{4\pi f_1 f_2} \tag{2.5}$$

$$C_2 = \frac{f_1}{\pi f_2 (f_2 - f_1)R} \tag{2.6}$$

Пример выполнения: R=50 Ом;  $f_{H}=500 \text{ М} \Gamma \text{ Ц};$   $f_{B}=540 \text{ M} \Gamma \text{ Ц}.$ Расчет элементов схемы №1:

$$\begin{split} L_{1} &= \frac{f_{H}R}{\pi f_{\mathcal{B}}(f_{\mathcal{B}} - f_{H})} = 368.4 \text{HT}; \\ L_{2} &= \frac{(f_{H} + f_{\mathcal{B}})R}{4\pi f_{H}f_{\mathcal{B}}} = 15.3 \text{HT}; \\ C_{1} &= \frac{f_{\mathcal{B}} - f_{H}}{4\pi f_{H}f_{\mathcal{B}}R} = 0.25 \text{II}\Phi; \\ L &= \frac{L_{1}}{2} + L_{2} = 0.2 \text{MKT}; \end{split}$$

$$L = \frac{L_1}{2} + L_2 = 0.2 \text{mk} \Gamma \text{H}; \qquad (2.8)$$

$$C = 2C_1 = 0.5\pi\Phi.$$
 (2.9)

Расчет элементов схемы №2:

$$\begin{split} L_{2} = & \frac{(f_{\theta} - f_{H})R}{4\pi f_{\theta}f_{H}} = 0.59 \text{HT};\\ C_{1} = & \frac{f_{\theta} + f_{H}}{4\pi f_{\theta}f_{H}R} = 6.1 \text{In}\Phi;\\ C_{2} = & \frac{f_{H}}{\pi f_{\theta}(f_{\theta} - f_{H})R} = 0.147 \text{H}\Phi \end{split}$$

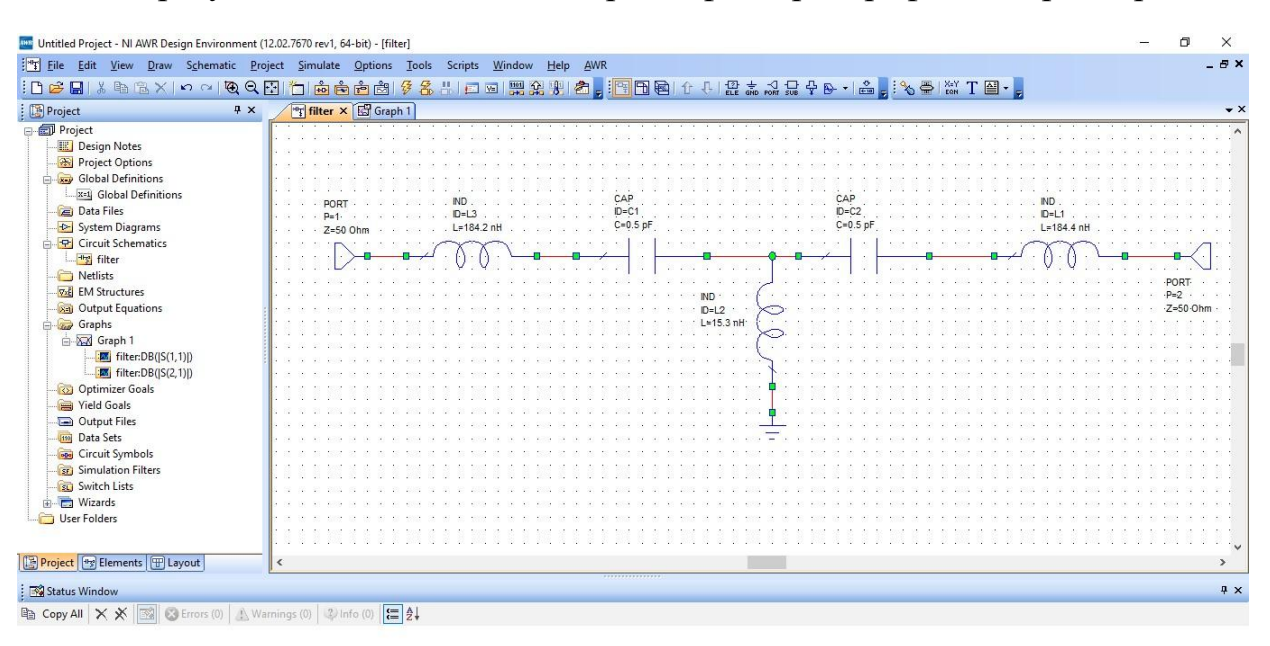

По результатам вычислений строим фильтр и график S-параметров:

Рисунок 2.3 - Схема собранного фильтра №1 в AWRDE

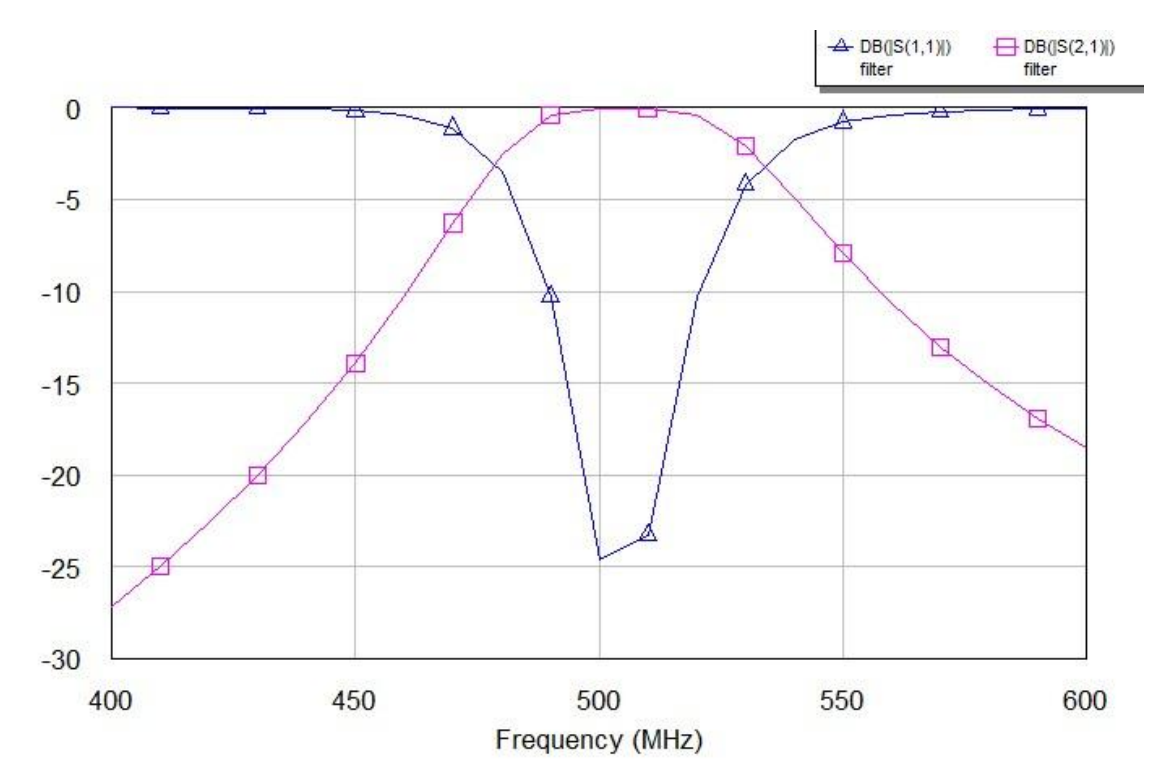

Рисунок 2.4 - Рассчитанные S-параметры фильтра №1

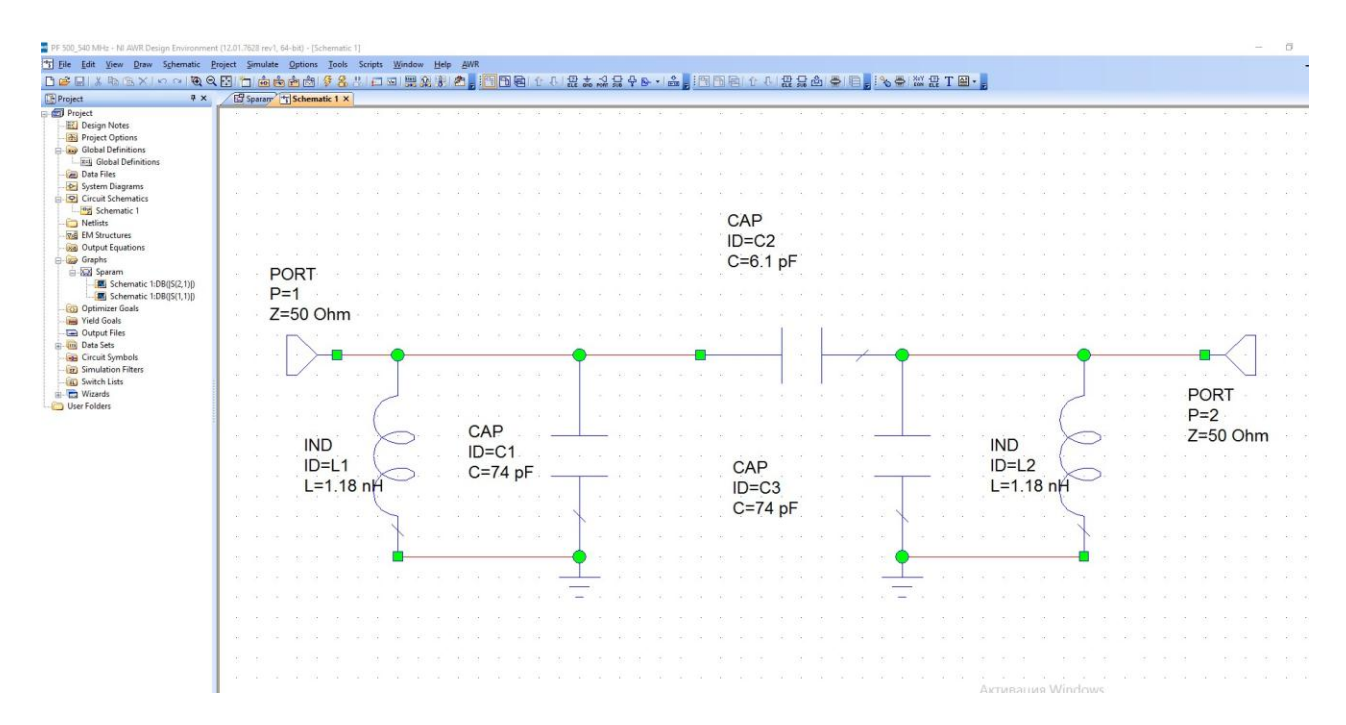

Рисунок 2.5 - Схема собранного фильтра №2 в AWRDE

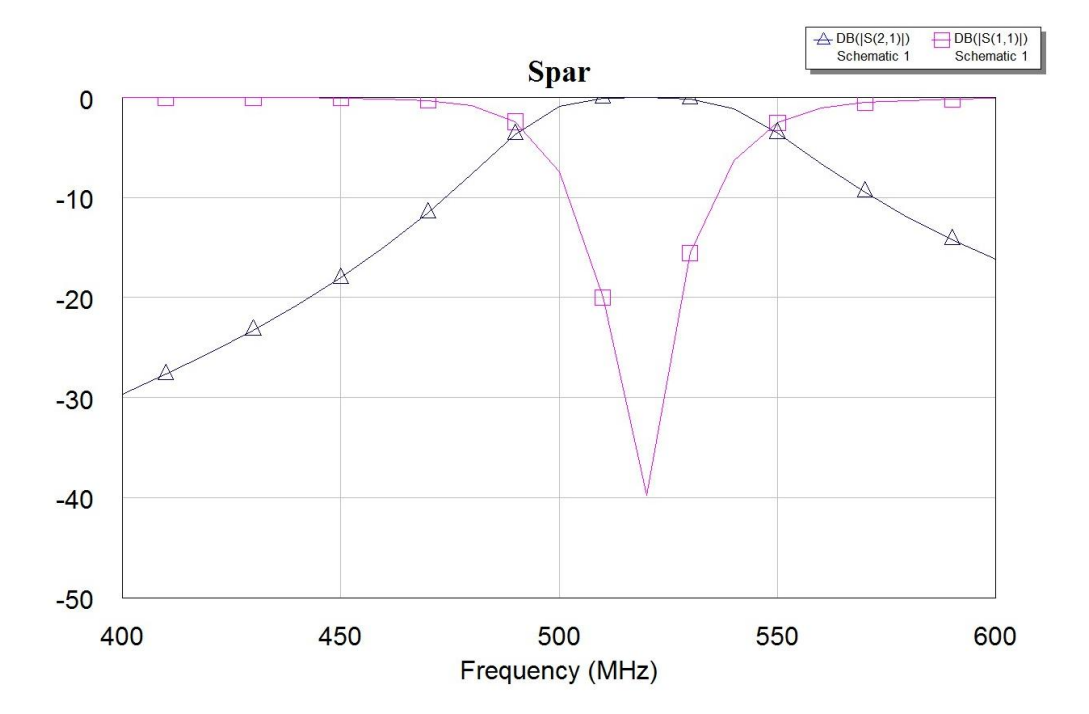

Рисунок 2.6 – Рассчитанные S-параметры фильтра №2

3 Варианты заданий Вариант №1: R = 50 Om; $f_{\rm H} = 100 \text{ M} \Gamma \text{ц};$  $f_{\rm B} = 140 \text{ M} \Gamma$ ц; Вариант №2: R = 50 Om; $f_{\rm H} = 200 \, {\rm M} \Gamma {\rm II};$  $f_{\rm B} = 240 \, {\rm M} \Gamma$ ц; Вариант №3: R = 50 Om; $f_{\rm H} = 300 \, {\rm M} \Gamma$ ц;  $f_{\rm B} = 340 \ {\rm M} \Gamma$ ц; Вариант №4: R = 50 Om; $f_{\rm H} = 400 \, {\rm M} \Gamma$ ц;  $f_{\rm B} = 440 \, {\rm M} \Gamma$ ц; Вариант №5: R = 50 Om; $f_{\rm H} = 550 \, {\rm M} \Gamma$ ц;  $f_{\rm B} = 590 \, {\rm M} \Gamma {\rm II};$ Вариант №6: R = 50 Om; $f_{\rm H} = 600 \, {\rm M} \Gamma$ ц;  $f_{\rm B} = 640 \ {\rm M} \Gamma$ ц; Вариант №7: R = 50 Om; $f_{\rm H} = 700 \, {\rm M} \Gamma {\rm u};$  $f_{\rm B} = 740 \ {\rm M} \Gamma$ ц; Вариант №8: R = 50 Om; $f_{\rm H} = 800 \, {\rm M} \Gamma$ ц;  $f_{\rm B} = 840 \ {\rm M} \Gamma$ ц; Вариант №9: R = 50 Om; $f_{\rm H} = 100 \text{ M} \Gamma$ ц;  $f_{\rm B} = 120 \ {\rm M} \Gamma$ ц; Вариант №10: R = 50 Om; $f_{\rm H} = 280 \text{ M} \Gamma$ ц; f<sub>в</sub> = 320 МГц.